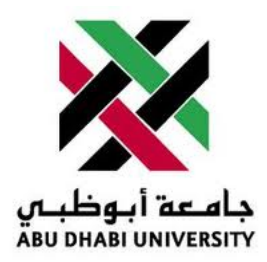

## Abu Dhabi University

## MICROPROCESSORS AND FIRMWARE PROGRAMMING

# Lab Report 5 Controlling 7 Segment Display

Author: Muhammad Obaidullah 1030313

Supervisor: Dr. Mohammed Assad Ghazal

Section 1

June 27, 2012

#### Abstract

In this Lab we controlled a seven segment display using a micro-controller. The display counted up every 1 second.

#### 1 Introduction

A seven Segment Display has 8 connection legs. To show each character we have to decide whether to turn ON a particular LED segment or no.

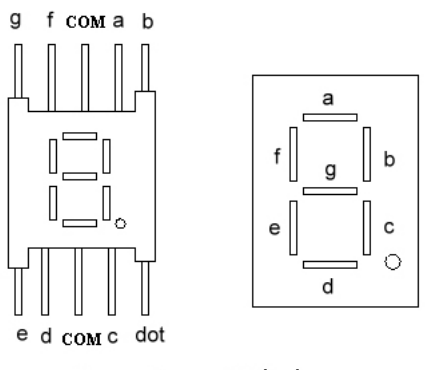

Seven-Segment Display

| Not Connected | g  | f  | е  | d  | с  | b  | а  | Numbers    |
|---------------|----|----|----|----|----|----|----|------------|
| 1             | 1  | 0  | 0  | 0  | 0  | 0  | 0  | 0          |
| 1             | 1  | 1  | 1  | 1  | 0  | 0  | 1  | 1          |
| 1             | 0  | 1  | 0  | 0  | 1  | 0  | 0  | 2          |
| 1             | 0  | 1  | 1  | 0  | 0  | 0  | 0  | 3          |
| 1             | 0  | 0  | 1  | 1  | 0  | 0  | 1  | 4          |
| 1             | 0  | 0  | 1  | 0  | 0  | 1  | 0  | 5          |
| 1             | 0  | 0  | 0  | 0  | 0  | 1  | 0  | 6          |
| 1             | 1  | 1  | 1  | 1  | 0  | 0  | 0  | 7          |
| 1             | 0  | 0  | 0  | 0  | 0  | 0  | 0  | 8          |
| 1             | 0  | 0  | 1  | 0  | 0  | 0  | 0  | 9          |
| A7            | A6 | A5 | A4 | A3 | A2 | A1 | A0 | PORTA PINS |

Figure 1: Pin configuration of 7 Segment Display

Figure 2: Chart showing which Segments to turn On

#### 2 Experiment Set-up

The ATMega16 chip was already mounted on a safety bracket. We had to place the bracket with the micro-controller on to the breadboard. Then we connected the micro-processor to each segment and also connected VCC to the common pin. *Figure 3* 

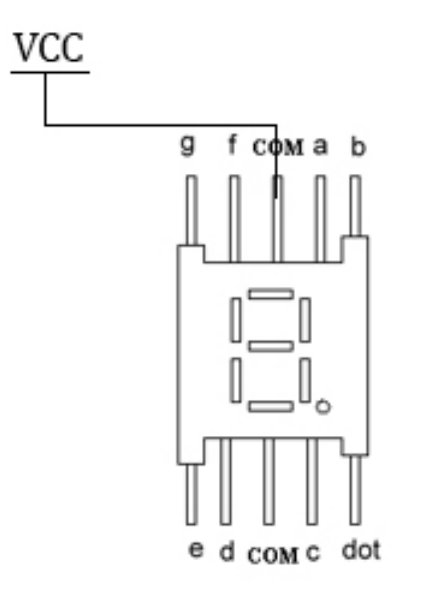

Figure 3: This is how we connect LEDs and the push buttons to the ATMega16

#### 3 List of Equipment used

- ATMega16 micro-controller chip.
- JTAG MKII programmer.
- Wires.
- Breadboard.
- Mounting bracket for micro-controller.
- 7 Segment Display.
- 5V power supply.
- AVR Studio IDE.

## 4 Procedure

#### 4.1 Describing the Inputs and Outputs

| States | Inputs  | Outputs   |
|--------|---------|-----------|
| Show 0 | Timer 0 | Segment A |
| Show 1 |         | Segment B |
| Show 2 |         | Segment C |
| Show 3 |         | Segment D |
| Show 4 |         | Segment E |
| Show 5 |         | Segment F |
| Show 6 |         | Segment G |
| Show 7 |         | Timer 0   |
| Show 8 |         |           |
| Show 9 |         |           |

Table 1: Inputs, Outputs, and States

#### 4.2 Writing Code.

- Start AVR Studio and click on File/New/New Project.
- Write the following code into the AVR .c file.

```
#include <avr/io.h>
#include <avr/interrupt.h>
int count;
count = 0;
int current;
int numbers[] =
{
Ob11000000,
                      \\0
Ob11111001,
                      \backslash 1
Ob10100100,
                      \\2
Ob10110000,
                      \\3
ОЪ10011001,
                      \backslash 4
Ob10010010,
                      \\5
Ob1000010,
                      \\6
Ob11111000,
                      \backslash 7
Ob1000000,
                      \\8
                     \\9
ОЪ10010000,
}
```

ISR (TIMERO\_OVF\_VECT)
{
 TCNTO = 155;

```
count++;
        if (count == 10000)
        {
                if (current == 9)
                {
                         current = 0;
                }
                else
                {
                         current++;
                }
        count = 0;
        }
}
int main()
{
TCNTO = 155;
TIMSK = Ob0000001;
OCRO = OxOO;
DDRB = OxFF;
GICR = 0b01000000;
MCUCR = 0b0000011;
        current = 0;
        switch (current)
        {
                case 0: PORTB = numbers[0]; break;
                case 1: PORTB = numbers[1]; break;
                case 2: PORTB = numbers[2]; break;
                case 3:
                                PORTB = numbers[3]; break;
                                PORTB = numbers[4]; break;
                case 4:
                case 5:
                                PORTB = numbers[5]; break;
                case 6:
                                PORTB = numbers[6]; break;
                case 7:
                                PORTB = numbers[7]; break;
                                PORTB = numbers[8]; break;
                case 8:
                case 9:
                                PORTB = numbers[9]; break;
        }
}
```

#### 4.3 Uploading the code to ATMega16.

- Connect JTAG to the computer through a USB cable and connect the JTAG Pins to the micro-controller.
- connect the Seven segment to the Atmega port B.

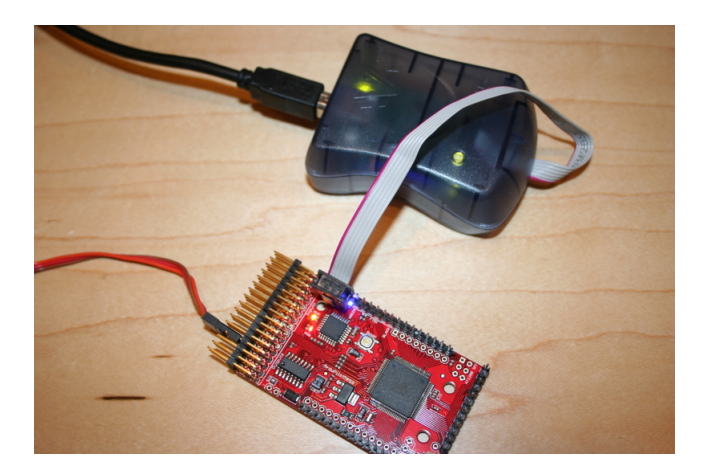

Figure 4: Connecting JTAG MKII to the ATMega 16

- Click build and compile in AVR Studio.
- Run the code.

## 5 Results and Discussions

At the end of these exercises we got the following results:-

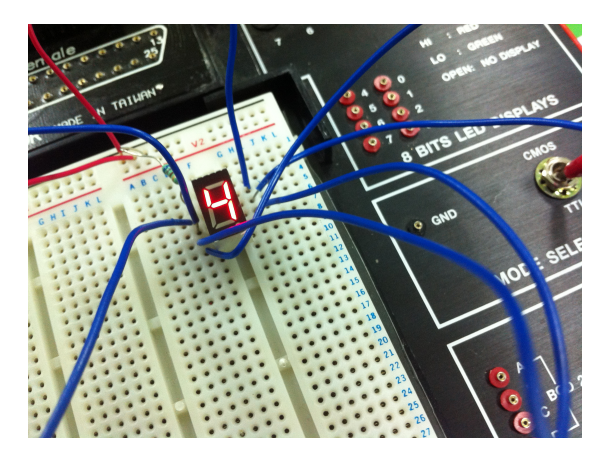

Figure 5: Seven Segment display is showing 4.

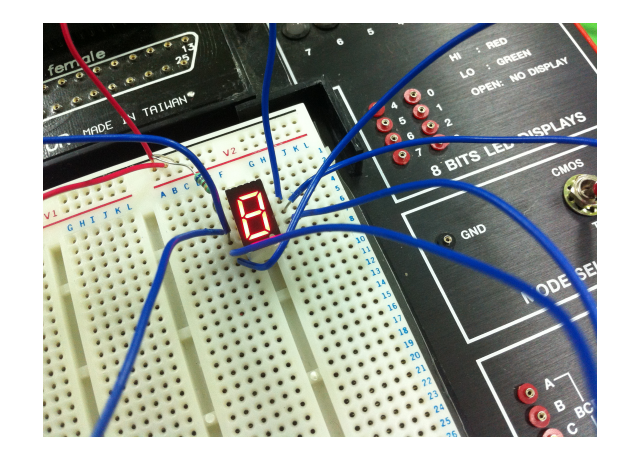

Figure 6: Seven Segment display is showing 8.

- Successful operation of seven segment display.
- If we use timer0, which is a hardware clock, it keeps the micro-controller less busy and allows it to perform other functions.
- For enabling interrupts we have to call a function sei()
- For using interrupts we have to include a header file "avr/interrupt.h".
- TCCR0 stands for Timer Counter Control Register, which controls the timer clock and also enables it.
- Every digit incremented after 1 second.

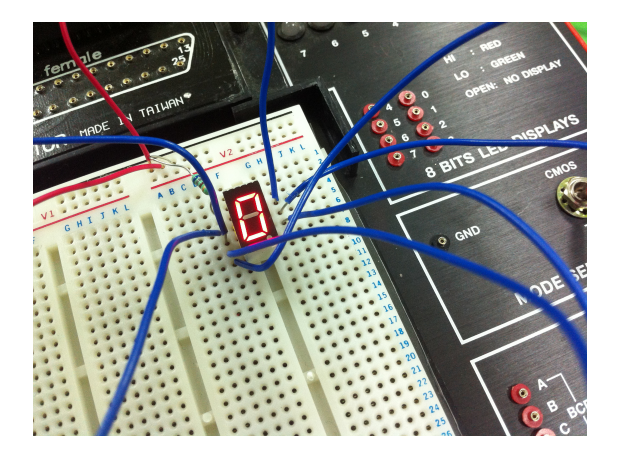

Figure 7: Seven Segment display is showing 0.

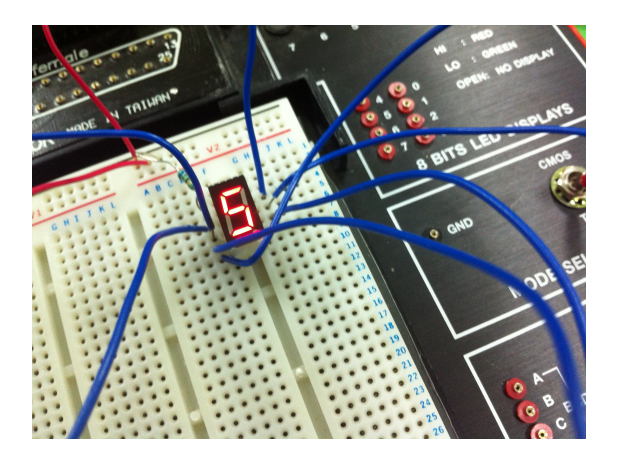

Figure 8: Seven Segment display is showing 5.

## 6 Conclusion

- All the segments have to be connected to the Port B because, we have set the Port B as output and not the other ports.
- If a pin is low, ie. grounded, it would light up.
- The ATMEGA16 has 3 hardware timers for performing several operations.

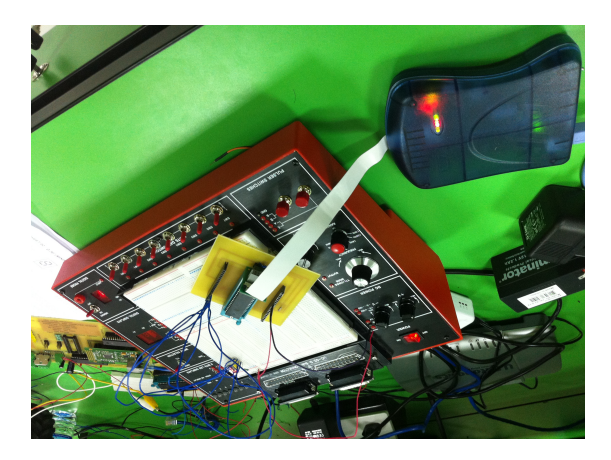

Figure 9: East-West is green while North-South is Red.

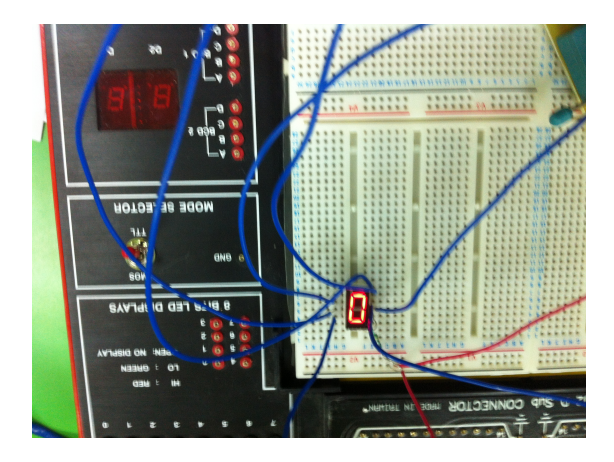

Figure 10: East-West is in warning state after being Green for 30 seconds